## .Créer un raccourci sur ordinateur.

( créer un raccourci sur votre bureau

pour accéder directement au nouveau Site Temps Libre)

NB avant de commencer : quand on dit "Cliquez", c'est le Clic gauche habituel. Sinon on précise Clic droit

Positionnez votre curseur sur le lien ci-dessous (le curseur se transforme en petite main) <u>https://tempslibre-neuvillesuroise.fr</u>

Faites Clic droit et, dans la petite fenêtre qui s'ouvre, cliquez sur ⊂⊃ Copier le lien.

Réduisez la (les) fenêtres et/ou applications ouvertes pour voir votre bureau.

Sur votre Bureau, comme montré ci-dessous, faites Clic droit > cliquez sur Nouveau > cliquez sur Raccourci

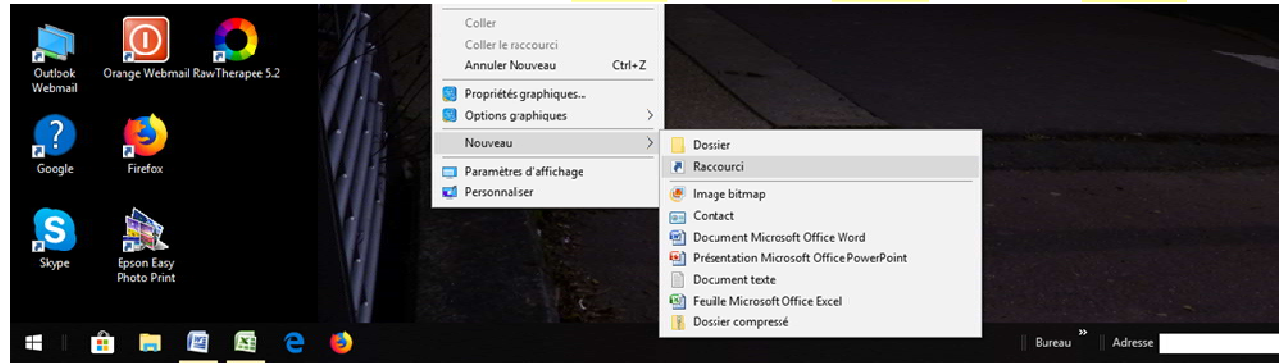

Dans la fenêtre qui s'ouvre, comme montré ci-dessous, faites Clic droit dans la zone Entrer l'emplacement de l'élément, et Coller

| ← | 2               | Créer un raccourci                                                                                                    |        |                                           |
|---|-----------------|----------------------------------------------------------------------------------------------------|--------|-------------------------------------------|
|   | Pc              | our quel élément souhaitez-vous créer ur                                                                                                | n rac  | courci ?                                  |
|   | Ce<br>ou<br>Ent | t Assistant vous permet de créer des raccourcis vers c<br>adresses Internet en local ou en réseau.<br>trez l'emplacement de l'élément : | les pr | ogrammes, fichiers, dossiers, ordinateurs |
|   | ŀ               | Annuler                                                                                                    |        | Parcourir                                 |
|   | с               | Couper<br>Copier                                                                                                    |        |                                           |
|   |                 | Coller                                                                                                    |        |                                           |
|   |                 | Supprimer                                                                                                    |        |                                           |
|   |                 | Tout sélectionner                                                                                                    |        |                                           |
|   |                 | Lecture de droite à gauche<br>Afficher les caractères de contrôle Unicode                                                               |        |                                           |
|   |                 | Insérer un caractère de contrôle Unicode                                                                                                | >      | Suivant Annuler                           |

Cliquez sur Suivant

Cliquez sur Suivant et donnez un nom a u raccourci, par exemple "Temps Libre".

Clic sur Terminer.

L'icône est sur votre Bureau.

| trez l'emplacement de | l'élément : |   |           |
|-----------------------|-------------|---|-----------|
| Nouveau raccourci in  | ntarnat     | 1 | Parcourir |
|                       |             |   |           |
| quez sur Suivant pour | continuer.  |   |           |
|                       |             |   |           |
|                       |             |   |           |
|                       |             |   |           |
|                       |             |   |           |